# Nastavení filtrů Webmailu

Poslední aktualizace 28 ledna, 2025

Webmail najdete na adrese https://webmail.webglobe.cz/

### Náhled administrace

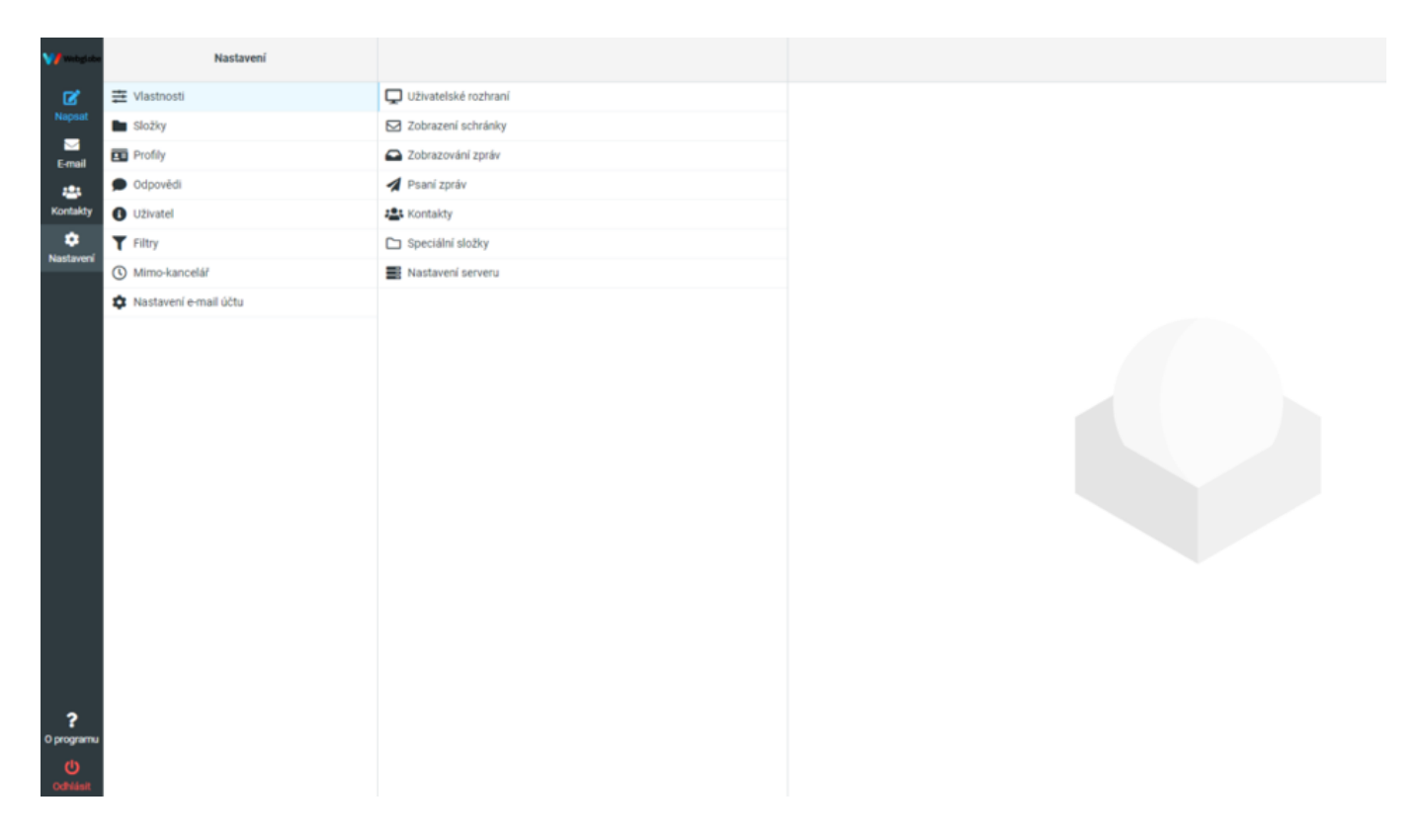

# Vytvoření sady filtrů

- 1. V Nastavení > Filtry přidejme nový filtr kliknutím na tlačítko Vytvořit
- 2. Uložíme filtr s novým názvem.

| Vytvořit Smazat                   |                             |                     |  |
|-----------------------------------|-----------------------------|---------------------|--|
| Název filtru                      |                             |                     |  |
| Filtr aktivní                     |                             |                     |  |
| Rozsah                            | Odpovídají všechna pravidla | \$                  |  |
| Pravidla                          |                             |                     |  |
| Předmět 🗢 obsahuje                | \$                          | <b>*</b> + <b>•</b> |  |
| Akce                              |                             |                     |  |
| Přesuň zprávu do 🗢 Příchozí pošta |                             | ÷ + 🖻               |  |
| ✓ Uložit                          |                             |                     |  |

**3.** Vytvořme si jednoduchý filtr, který bude přeposílat všechny zprávy, které obsahují v předmětu slovo "**test**".

|                                      | ► mi<br>Vytvořit Smazat      |            |
|--------------------------------------|------------------------------|------------|
| Název filtru                         | Přeposlání zprávy            |            |
| Filtr aktivní                        |                              |            |
| Rozsah                               | Odpovídá kterékoliv pravidlo | \$         |
| Pravidla                             |                              |            |
| Předmět 🗢 obsahuje                   | ♦ test                       | <b>\$+</b> |
| Akce                                 |                              |            |
| Přeposlat zprávu na 🗢 josef.novak@do | mena.cz                      | + 🖻        |
| ✓ Uložit                             |                              |            |

#### Logické porovnání

Pokud je třeba nastavit více podmínek pro jedno pravidlo, může se hodit i logické porovnávání.

Proto Webmail umožňuje nastavit filtr tak, aby zároveň prošly všechny podmínky (AND), alespoň jedna (OR), nebo všechny zprávy bez ohledu na podmínky.

| Odpovídá kterékoliv pravidlo   | \$ |
|--------------------------------|----|
| Odpovídají všechna pravidla    |    |
| ✓ Odpovídá kterékoliv pravidlo |    |
| Všechny zprávy                 |    |

## Odpověď v nepřítomnosti

Použijte volbu **Mimo-kancelář**, kterou najdete v menu v **Nastavení**, hned pod volbou Filtry.

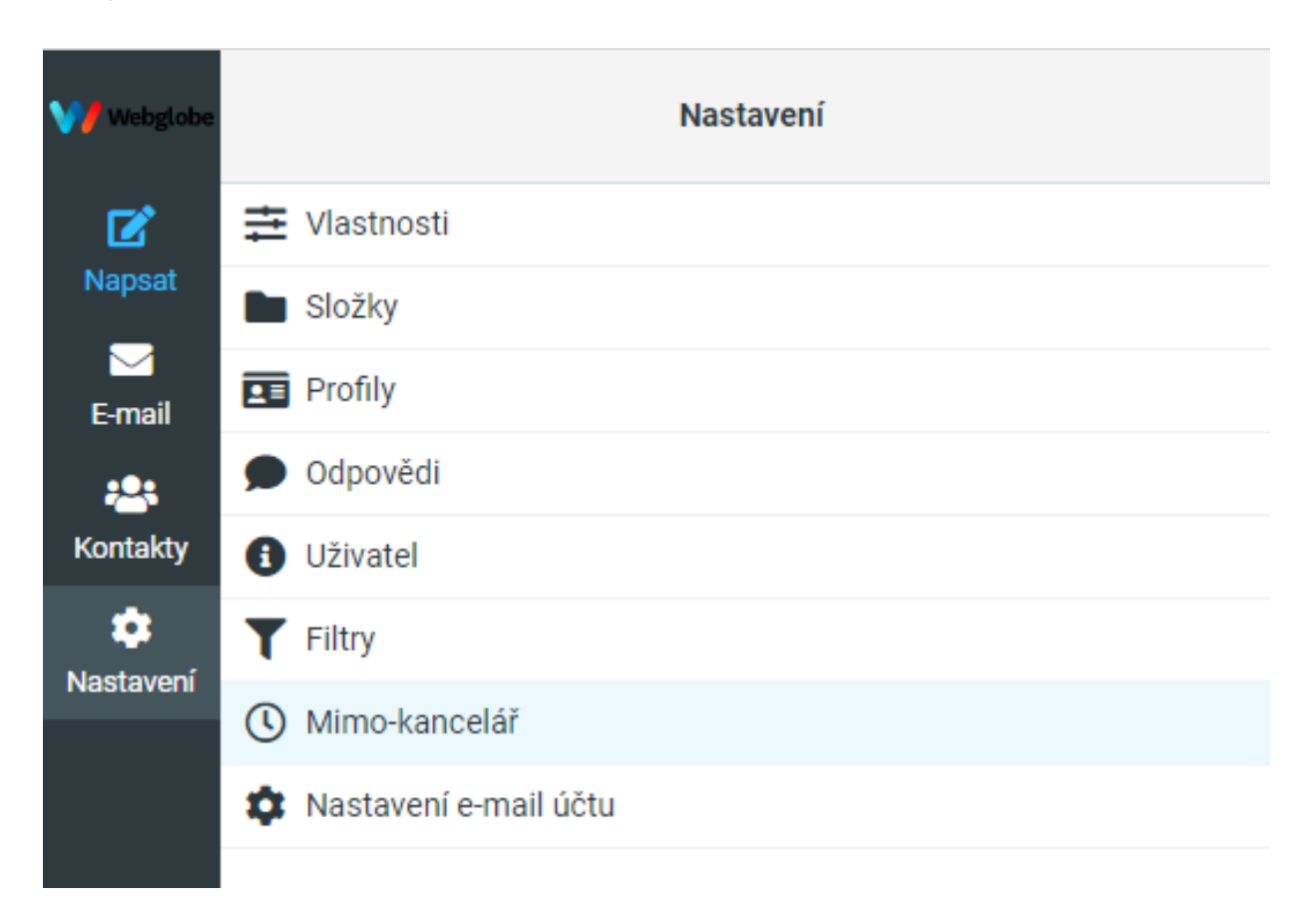

#### **Departure**

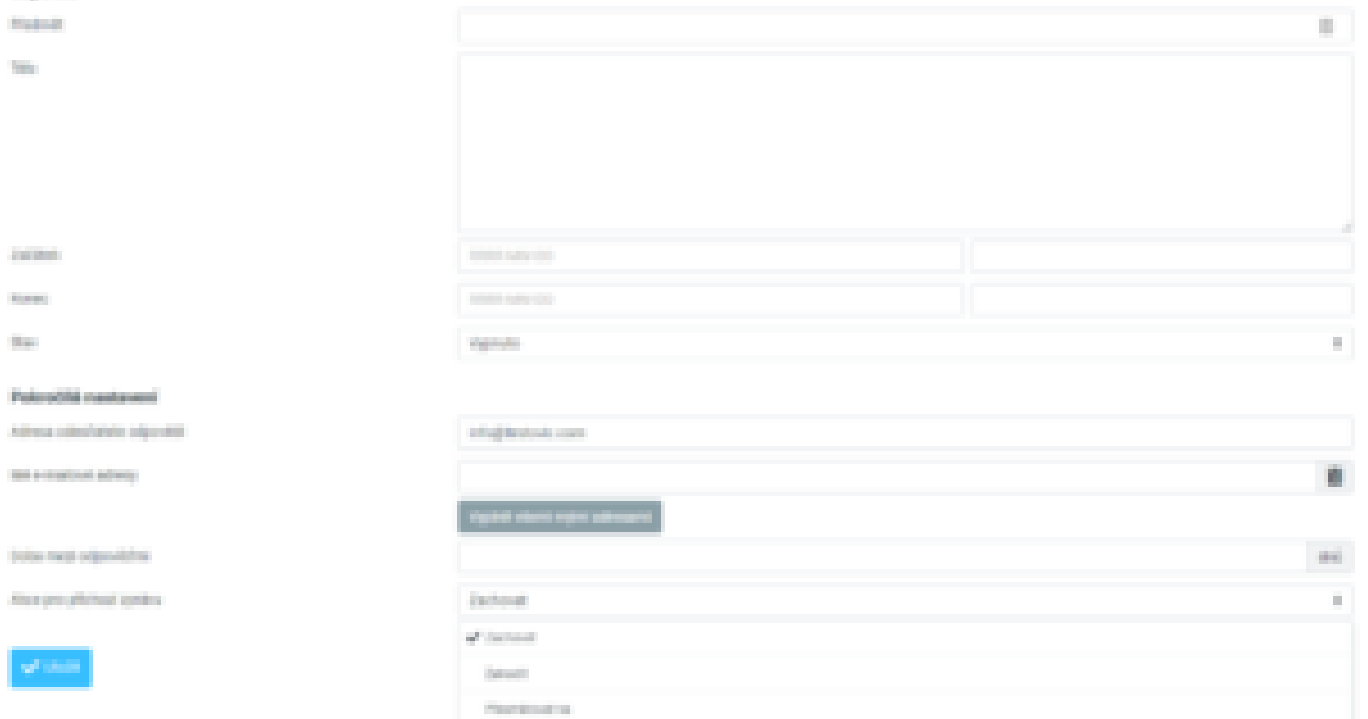

Internet sectors to